# APP NOSSA SAÚDE

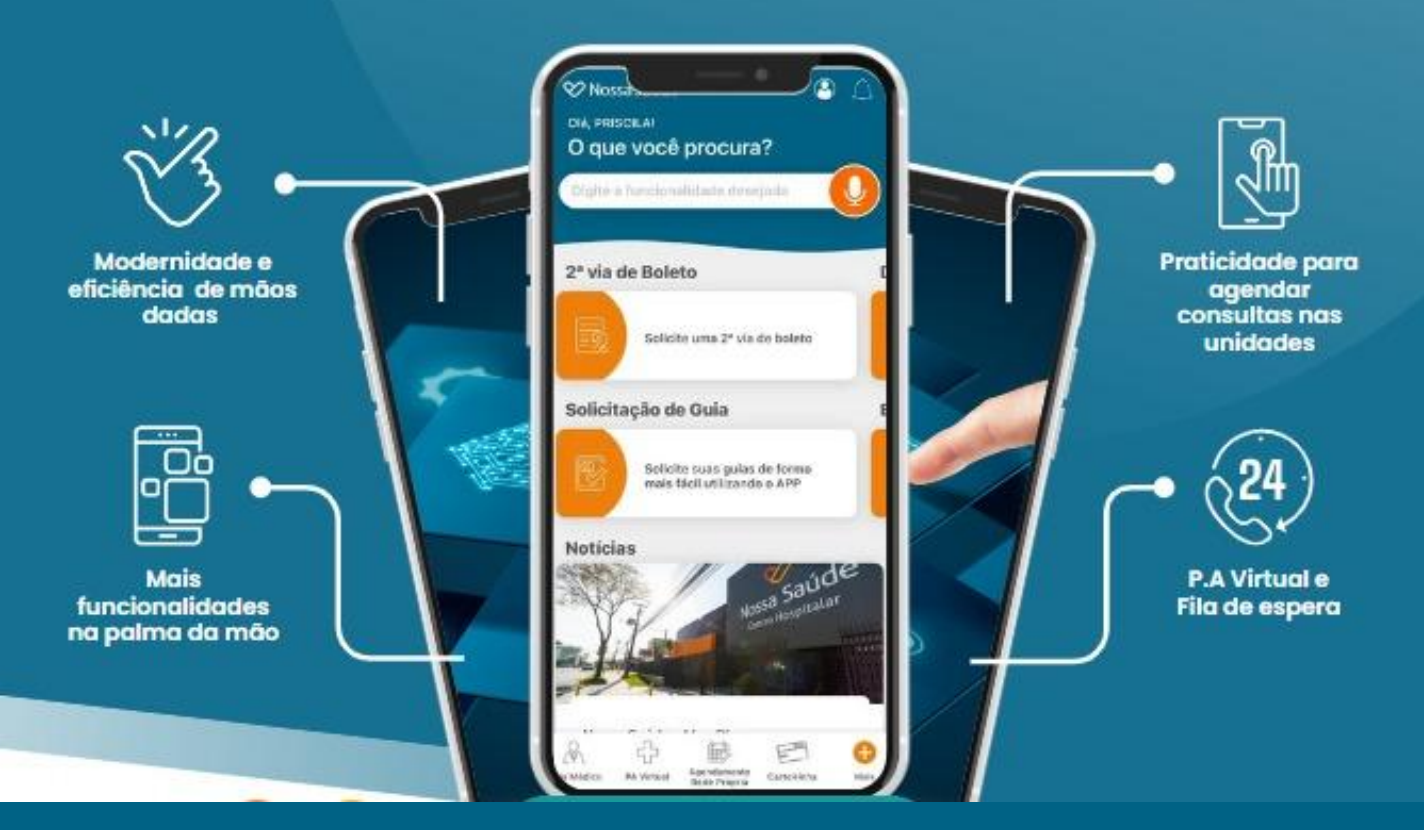

# MANUAL DE UTILIZAÇÃO

Aponte a câmera do seu celular nesse QR Code ou acesse a loja de aplicativos do seu smartphone.

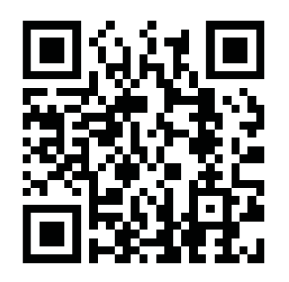

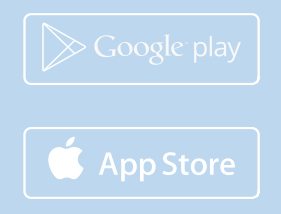

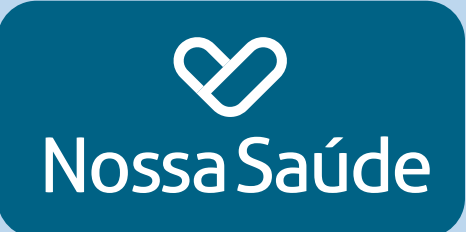

#### Olá, beneficiário(a)!

Preparamos esse manual para lhe auxiliar na navegação no seu **APP Nossa Saúde,** agora ainda mais fácil de acessar.

Lembre-se: o seu aplicativo será atualizado automaticamente, tornando a sua experiência mais *SIMPLES, RÁPIDA, INTUITIVA E MODERNA.* 

Acesse a loja do seu smartphone e baixe o APP. Para fazer o login, digite seu CPF completo sem pontuações e na senha, a sua data de nascimento com todos os dígitos, também sem pontuações.

Baixe também pelo QRCode

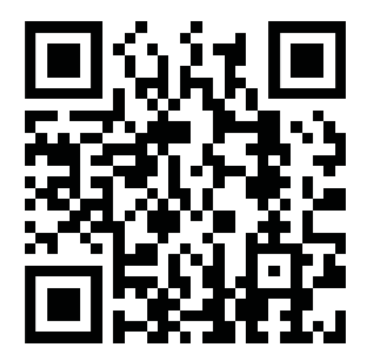

Desejamos a você uma ótima experiência!

Ah, se puder, **avalie nosso APP** e se tiver dúvidas fale conosco.

Grande abraço,

Equipe de Atendimento ao Cliente

#### Para efetuar o LOGIN

#### Clique no ícone de usuário

. Na tela inicial do APP, login: - Digite o CPF (somente números) – e na senha a Data de Nascimento completa com 08 dígitos xx / xx / xxxx (2 dígitos para o dia, 2 dígitos para o mês e 4 dígitos para o ano).

| ←<br>Nossa Saúde                    |
|-------------------------------------|
| 🖻 Carteirinha ou CPF<br>🗄 Senha 🛛 🔷 |
| Acessar                             |
|                                     |

### DEMONSTRATIVO DE IMPOSTO DE RENDA

• Para acessar o Demonstrativo selecione a opção no Menu e consulte.

| Nossa Sa<br>Olá | úde         |                    | Controcar P  | <u>(</u> )<br>Ilano |
|-----------------|-------------|--------------------|--------------|---------------------|
| O que           | você pi     | rocura?            |              |                     |
| Digite a        | a funcional | idade dese         | ijada        | <u> </u>            |
|                 | Formu       | lário de S         | Saúde        |                     |
| le boleto       |             | Formu              | ude          |                     |
| ria             | Demo        | nstrativo          | de IRPF - P  | DF                  |
| 0?              | Es          | Solicite o<br>IRPF | demonstrativ | vo do               |
|                 | Notíci      | as                 |              |                     |
| ăo de           | J           |                    |              |                     |
| æ               | ନ୍ଦ         | ÷                  | Agendamento  | 0                   |

#### **CARTEIRINHA VIRTUAL**

- Para acessar a versão virtual da carteirinha, do titular e seus dependentes (se houver), acesse Carteirinha
- Pronto. Nessa versão também está disponível o QR Code e Token para ser utilizado quando necessário.

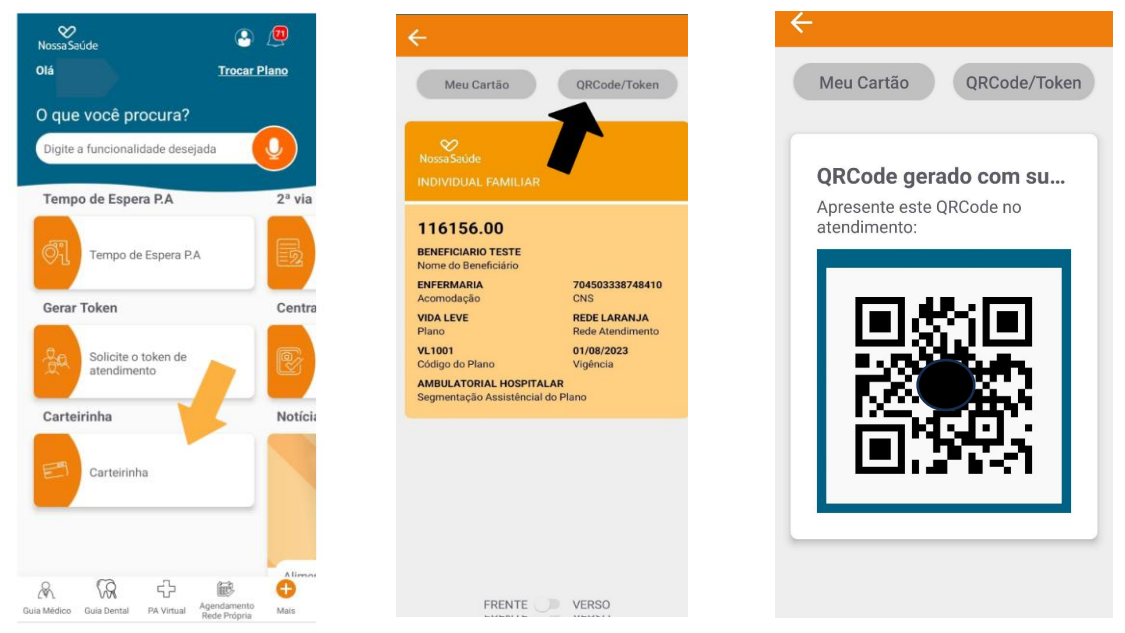

## 2ª VIA DO BOLETO

• Clique em solicite uma 2ª via de boleto e acesse suas informações.

Opção válida para:

- Contratos Pessoa Física (Individual ou Familiar)
- E essa versão conta com uma <u>novidade</u>, o responsável legal pelo contrato <u>Pessoa Jurídica até 29 beneficiários</u>, cadastrado na base de dados da Nossa Saúde, também terá acesso.

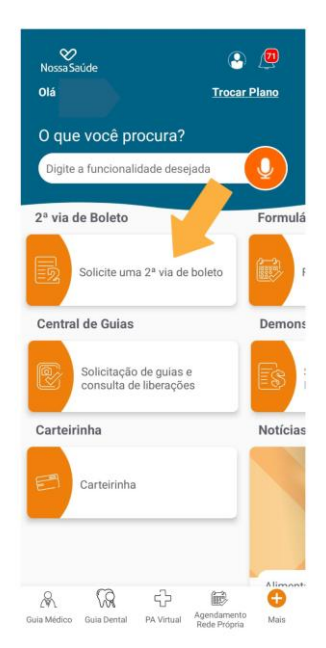

#### Atendimento de urgência no Pronto Atendimento Virtual

- Acesse no menu inferior PA VIRTUAL
- PREENCHA as informações
- AGUARDE pelo seu atendimento

Lembre-se: essa opção é válida para **maiores de 2 anos**, é segura, simples e fácil de acessar, com a comodidade de estar disponível **24h por dia**, sem você precisar sair de casa.

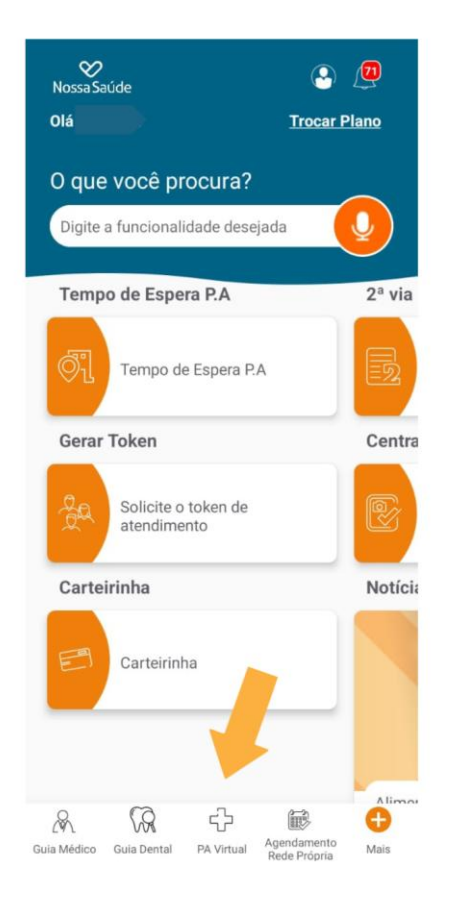

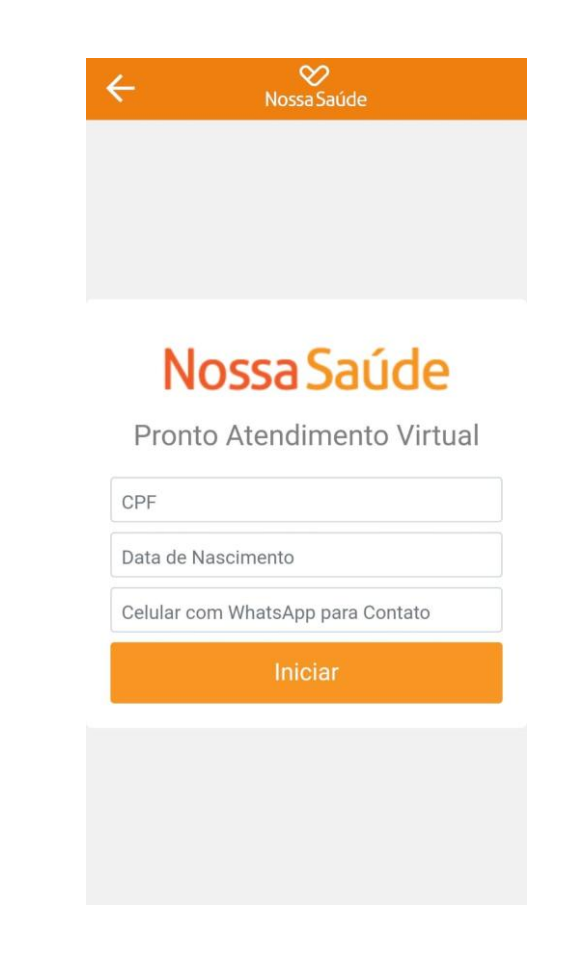

#### Solicitação de Liberação de Guias

- Acesse no menu SOLICITAÇÃO DE GUIAS
- Selecione MODELO DE GUIA
- Insira NOME DO MÉDICO SOLICITANTE
- PREENCHA as informações conforme os campos
- Clique em ADICIONAR se houver mais de um código, até concluir o processo

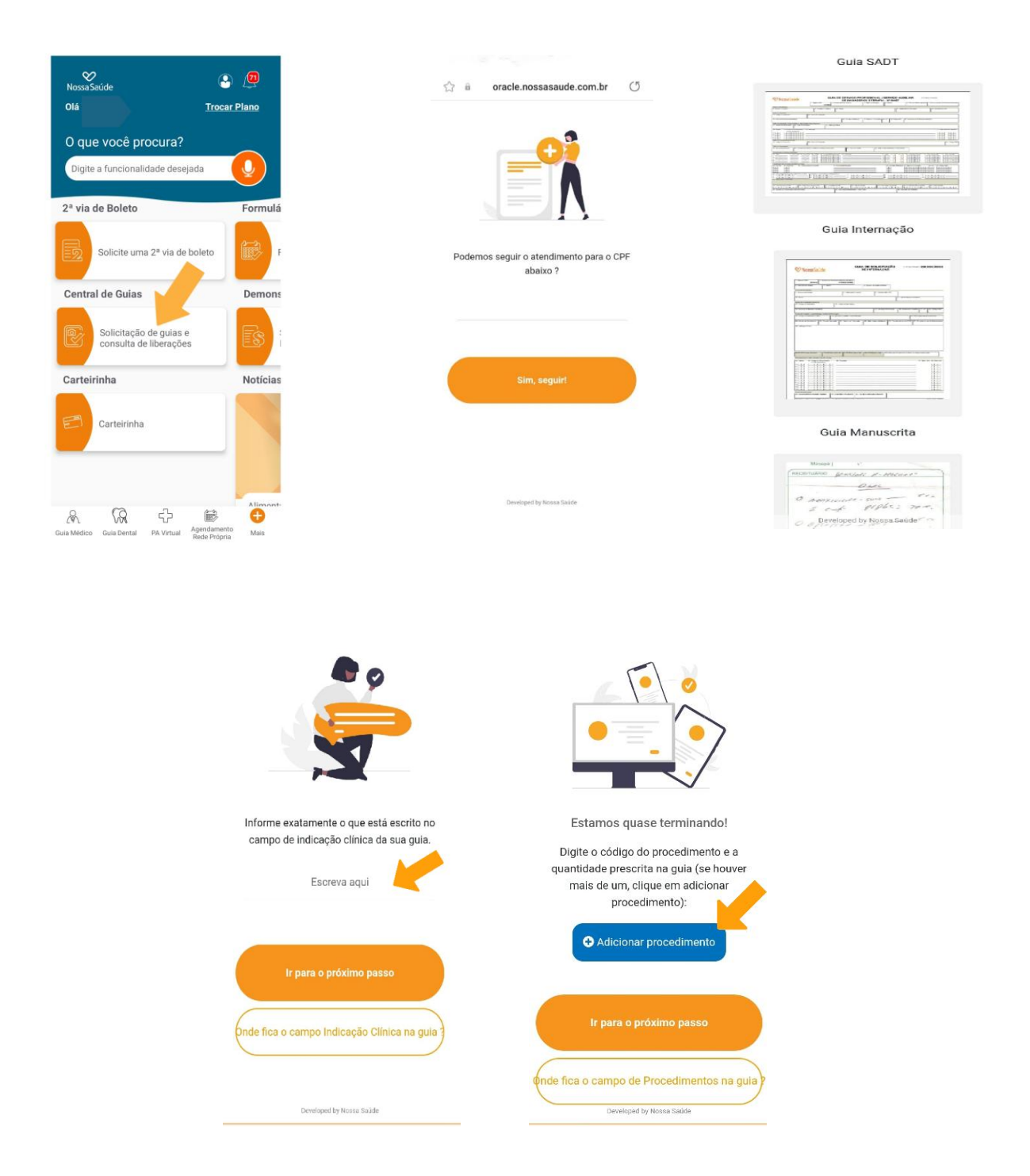

#### Simulação de Coparticipação

Um <u>novo serviço</u> do APP.

- Clique no menu inferior, na opção + (MAIS)
- Acesse MINHA OPERADORA
- Selecione a opção COPARTICIPAÇÃO
- PREENCHA as informações e consulte

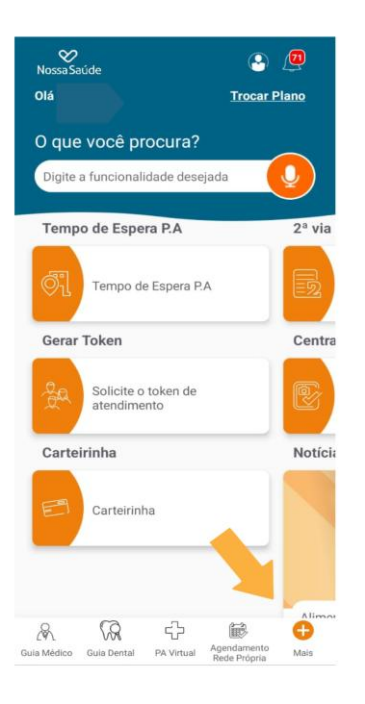

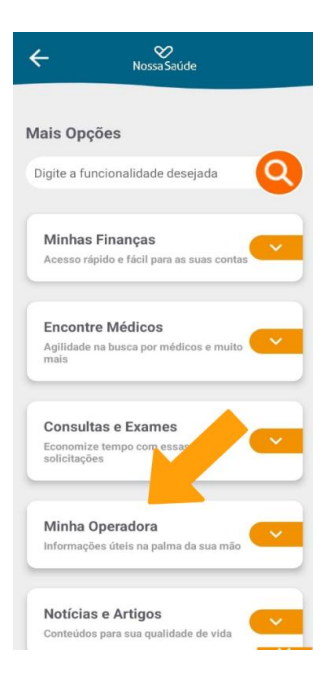

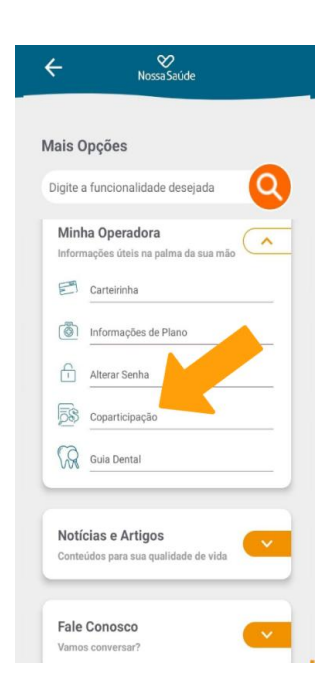

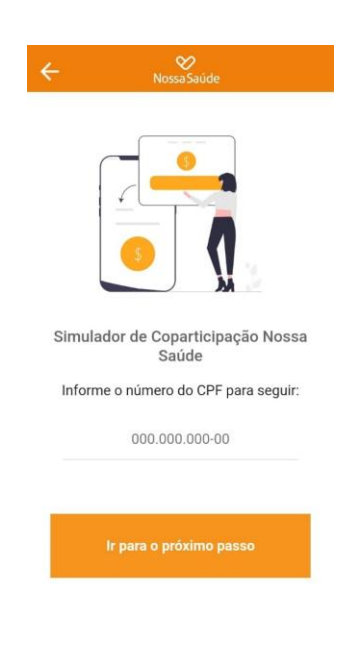

#### Relatório de COPARTICIPAÇÃO JÁ REALIZADAS

- Clique no menu inferior, na opção + (Mais)
- Acesse Minhas Finanças
- Selecione Extrato de Coparticipação

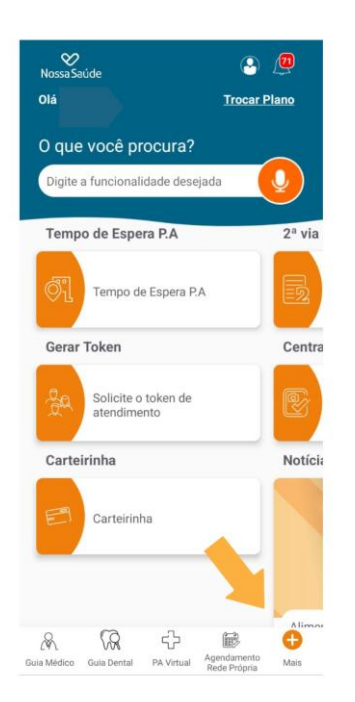

| ← ⊗<br>Nossa Saúde                                                 |
|--------------------------------------------------------------------|
|                                                                    |
| Mais Opções                                                        |
| Digite a funcionalidade deser                                      |
| Minhas Finanças                                                    |
| Acesso rápido e fácil para as suas contas                          |
| Encontre Médicos<br>Aglildade na busca por médicos e muito<br>mais |
| Consultas e Exames                                                 |
| Economize tempo com essas solicitações                             |
| Minha Operadora                                                    |
| Informações úteis na palma da sua mão                              |
| Notícias e Artigos                                                 |
| Conteúdos para sua qualidade de vida                               |

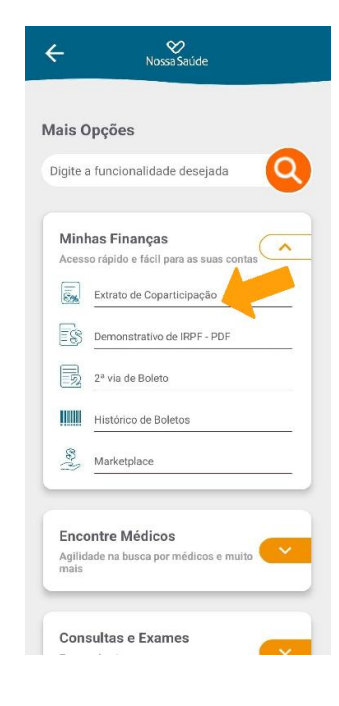

#### Extrato de Guias Emitidas

- Acesse no menu CENTRAL DE GUIAS
- O CPF para consulta
- Histórico de Liberações

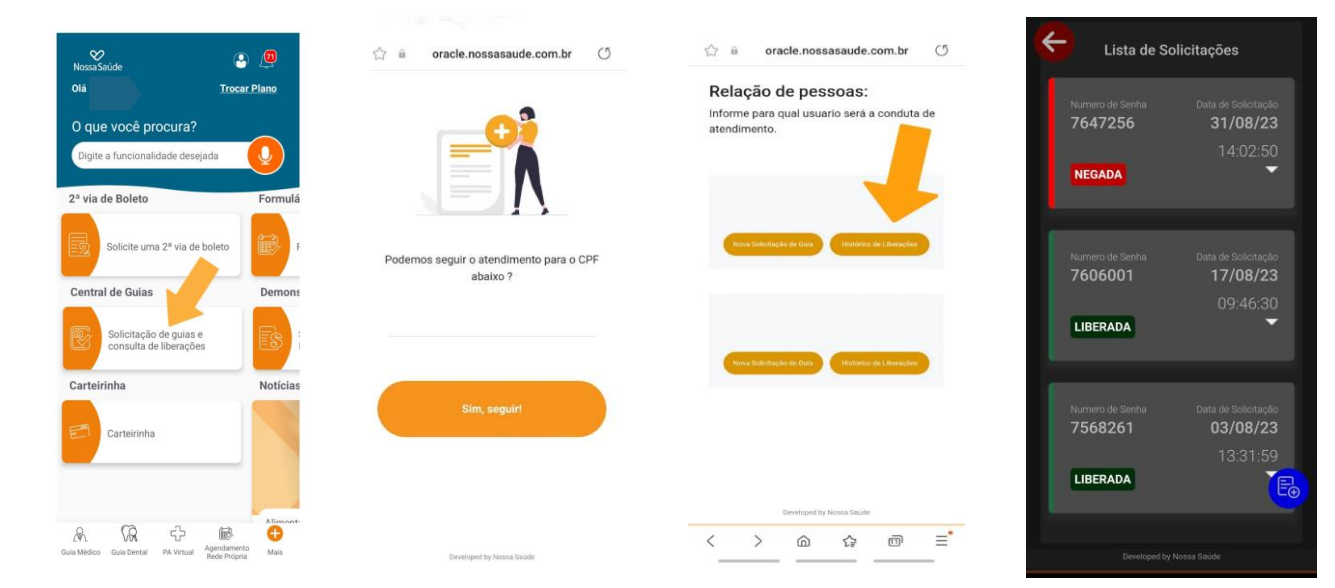

#### Consulta a Rede Credenciada vinculada ao seu contrato

- Acesse no menu inferior **GUIA MÉDICO**, no campo Plano, a informação será preenchida automaticamente
- Selecione a OPÇÃO desejada
- Clique em BUSCAR e realize sua pesquisa

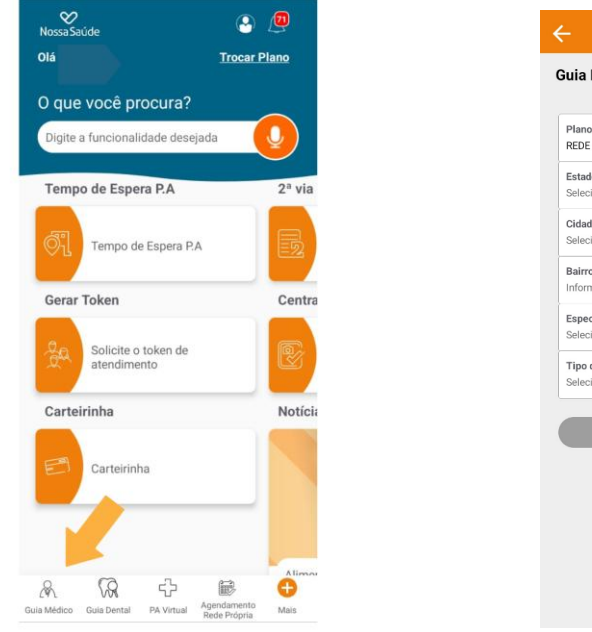

| Selecione o estado                                                                |   |
|-----------------------------------------------------------------------------------|---|
|                                                                                   | ` |
| Cidade*<br>Selecione a cidade                                                     | 3 |
| Bairro                                                                            |   |
| Informe o bairro                                                                  |   |
| Especialidade ou Área de Atuação*<br>Selecione a especialidade ou área de atuação | ` |
| Tipo de Recurso<br>Selecione o tipo de recurso                                    | , |
| Buscar                                                                            |   |

#### Acesso ao TOKEN

- O Token é a forma segura de confirmar sua consulta, exame ou procedimento.
- Fique atento, o Prestador irá solicitar antes da realização do procedimento.
- Acesse o menu inicial e selecione o Prestador, pronto, é só gerar o código e informar ao Prestador.

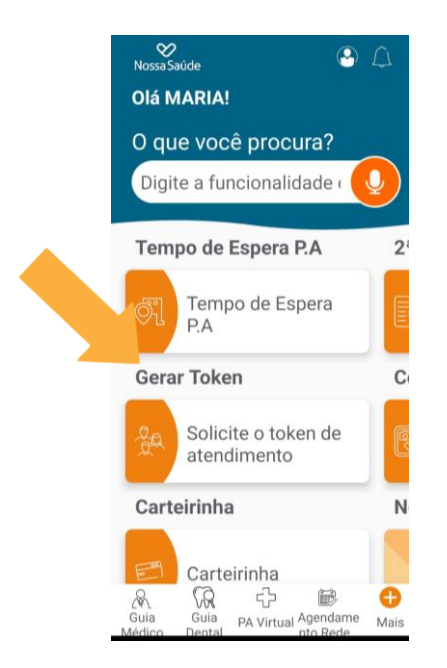

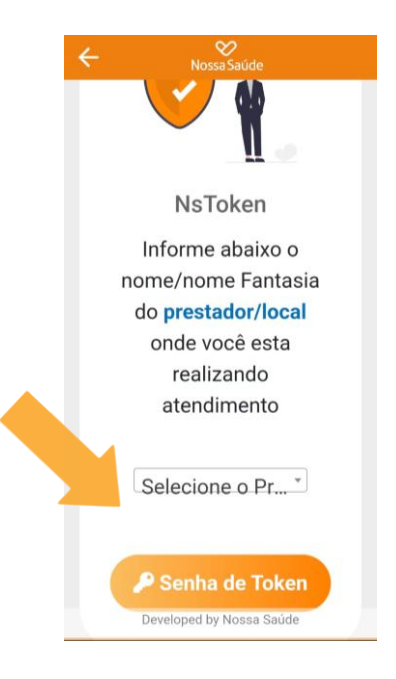

#### Para **Agendamento de Consultas** nas unidades próprias da Nossa Saúde

- Acesse no menu inferior AGENDAMENTO REDE PRÓPRIA
- Selecione NOVA CONSULTA ou
- Consulte seus agendamentos em MINHAS CONSULTAS
- PREENCHA as informações e selecione sua opção

Lembre-se: de confirmar sua presença na comunicação que a Nossa Saúde enviará antes do dia e horário agendado.

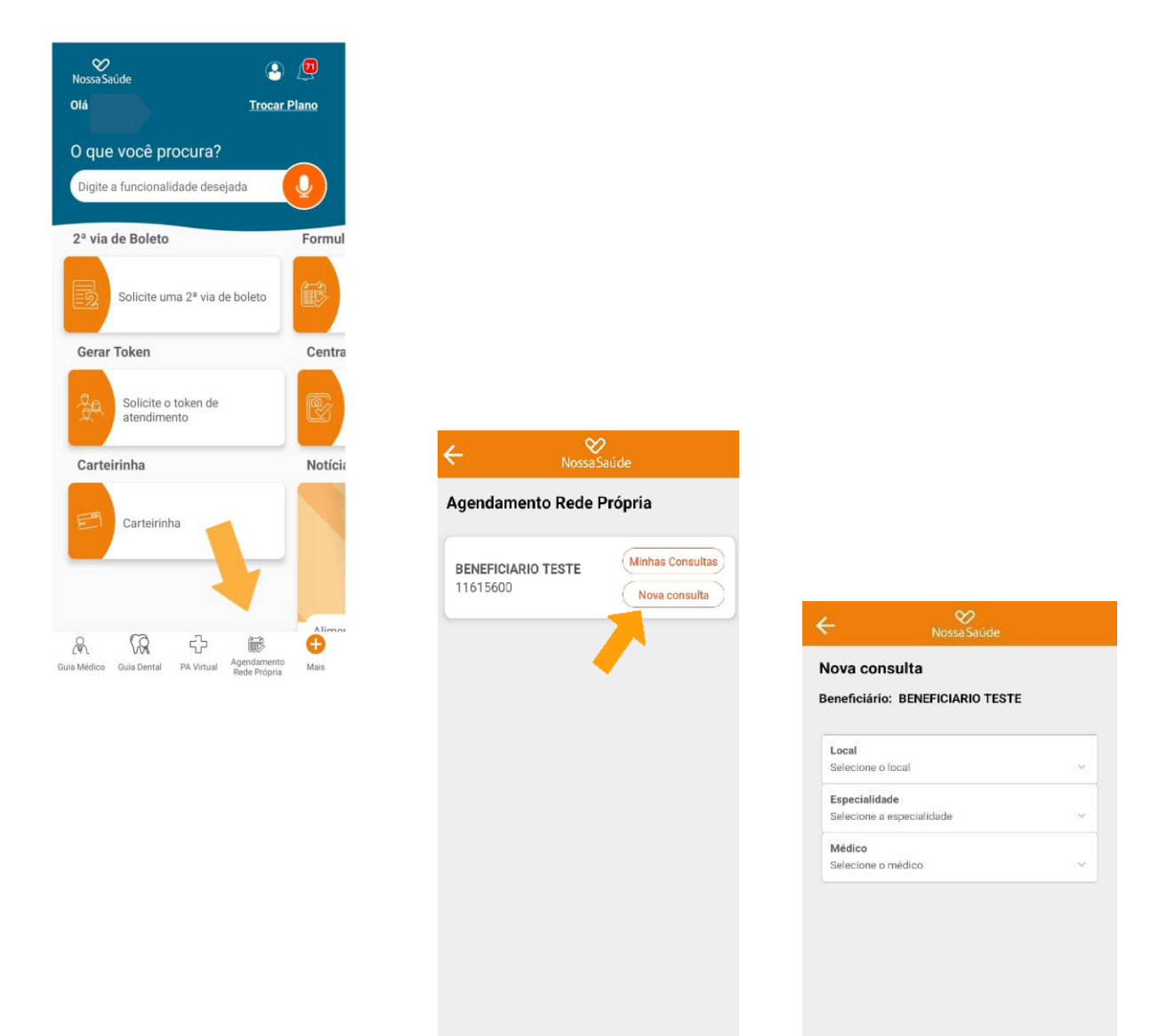

Buscar disponibilidade

#### Outros SERVIÇOS

- No menu inferior, clique na opção + (MAIS) e acesse outros serviços
- Nessa opção, acesse também a opção FALE CONOSCO

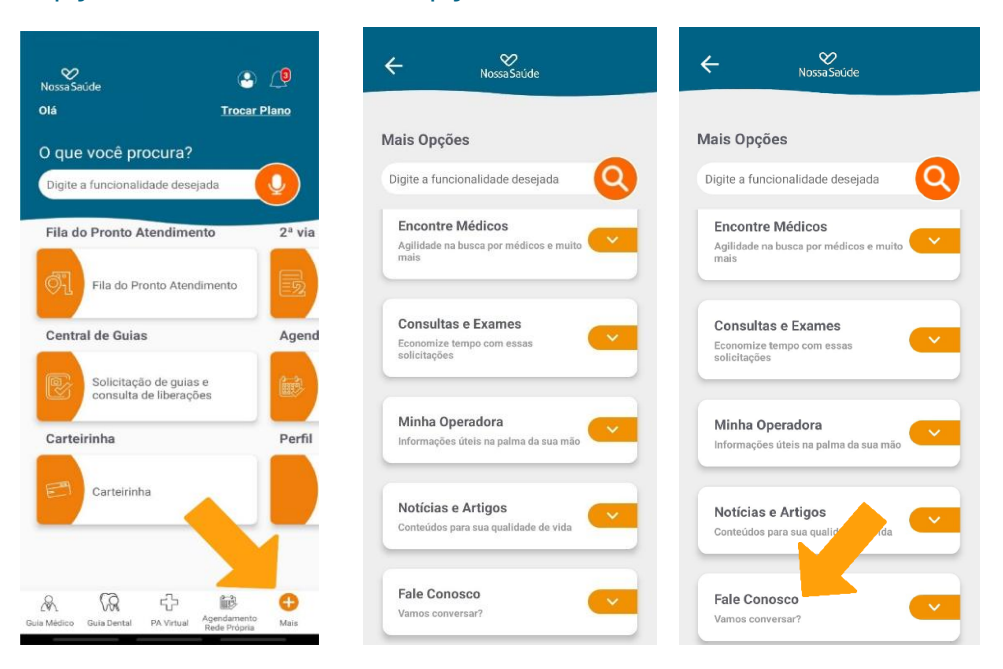

#### PLANO NOSSA DENTAL

- Na parte superior do APP selecione TROCAR DE PLANO
- SELECIONE o plano Nossa Dental (se contratado)
- Para acessar a versão virtual da sua carteirinha selecione no menu CARTEIRINHA
- Para acessar a rede credenciada ao seu contrato, selecione MINHA OPERADORA e em seguida GUIA DENTAL

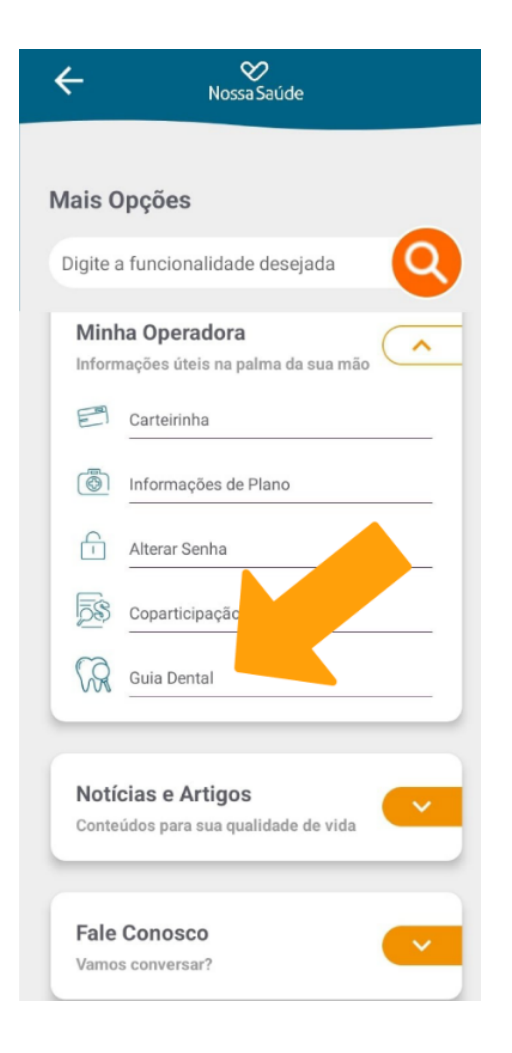

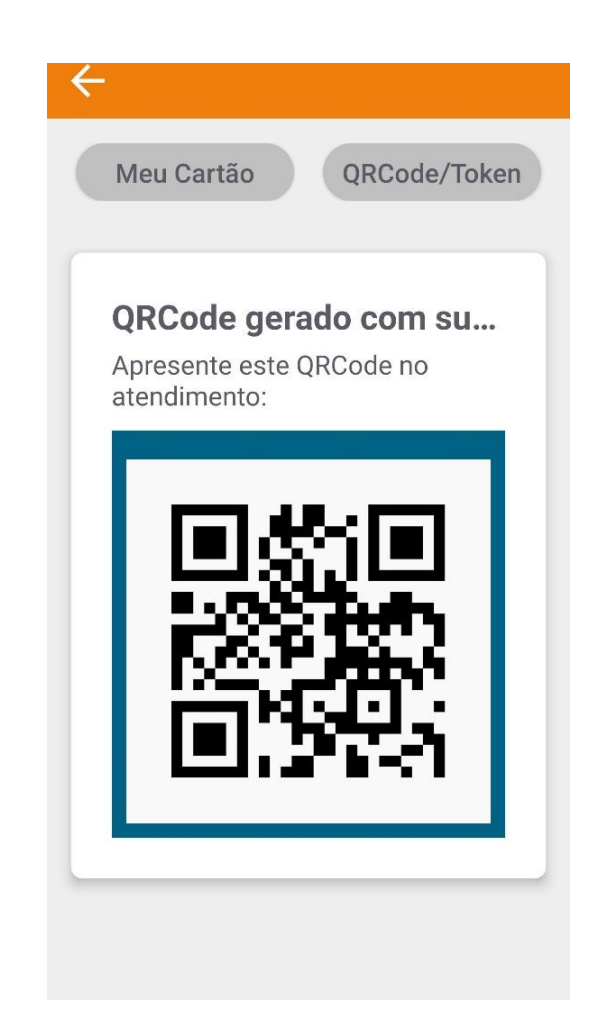